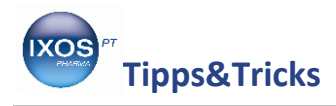

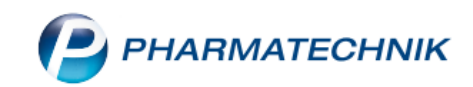

Digitales

## Bedrucken von Hilfsmittelanhängen

## Nur für Kunden des Digitalen Rezept Zentrums!

Viele Hilfsmittelrezepte werden mit Anlagen wie Genehmigungen oder Maßblättern in der Apotheke abgegeben. Da die Anlagen auch mit zur Abrechnung eingereicht werden müssen, ist es notwendig, sie mit Büroklammern o.ä. am Rezept zu befestigen, damit sowohl Rechenzentrum als auch Krankenkasse erkennen, welche Anlage zu welchem Rezept gehört.

Da hier auf dem gesamten Abrechnungsweg die Möglichkeit besteht, dass der Anhang nicht mehr am Rezept befestigt ist und damit nicht mehr zugeordnet werden kann, wurde nun die Möglichkeit geschaffen, den Anhang gleich in der Apotheke zu bedrucken, um die Eindeutigkeit der Zuordnung zu gewährleisten.

Damit fällt für die Apotheke einerseits die Notwendigkeit weg, den Anhang am Rezept zu befestigen, andererseits ist die Retaxgefahr durch verlorengegangene Anhänge deutlich gemindert.

Wie Sie Ihre Hilfsmittelanhänge bereits in der Apotheke bedrucken, zeigen wir Ihnen in dieser Ausgabe der Tipps und Tricks.

## Möglichkeit 1

Wenn ein Kunde Ihnen ein Hilfsmittelrezept vorlegt, können Sie gleich in der Offizin beim Verkaufsvorgang über die Funktion **Drucken - F12** die Anlagen des entsprechenden Rezepts bedrucken.

| Rezeptdruck<br>Kassenrezept<br>Apotheken-IK 301234561<br>Krankerkasse bzw. Koste<br>AOK Bayern<br>Name, Vorante der Vers<br>unbekannt,                                                                                                    | O00470689           Prof. Holes and Social Parce           Object and Social Parce           Object and Social Parce           Open and Social Parce           Open and Social Parce           Open and Social Parce           Open and Social Parce           Open and Social Parce           Open and Social Parce           Open and Social Parce           Open and Social Parce           Open and Memorial Parce |  |  |  |  |
|----------------------------------------------------------------------------------------------------|----------------------------------------------------------------------------------------------------|--|--|--|--|
| Image: Participation of the second second |                                                                                                    |  |  |  |  |
| Rezept fehlt<br>F1<br>F3<br>Rezept fehlt<br>F3<br>F3                                                                                                    | tell-Nr.<br>eben<br>ändern<br><b>F5 F6 F7 Drucken</b><br><b>F12 Esc</b>                                                                                                    |  |  |  |  |

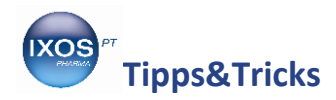

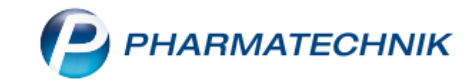

Bestätigen Sie nun mit **Ja**, öffnet sich da Fenster für den Anlagendruck und Sie können gleich hier im Verkaufsvorgang die Anlage eindeutig dem Rezept zuordnen.

|                             | 001670468<br>+100000000+<br>Anlage 1 |  |
|-----------------------------|--------------------------------------|--|
| Anlage für Rezeptabrechnung |                                      |  |
|                             |                                      |  |

Es werden die Rezept-Id, die IK-Nummer der Apotheke und die fortlaufende Nummer der Anlage in die rechte obere Ecke der Anlage aufgedruckt.

Wenn Sie automatisch an die Anlagenbedruckung erinnert werden möchten, können Sie dies auch in den Systemeinstellungen →Verkauf Kasse →'Arbeitsplatz' →Hinweise / Abfragen im Konfigurationsparameter Anlagendruck für Abrechnung abfragen vorab eingeben.

| Systemeinstellungen >      | Verkauf: Kasse                                        | Ů₽?                 | в <u></u> с с с с с |  |  |  |  |  |
|----------------------------|-------------------------------------------------------|---------------------|---------------------|--|--|--|--|--|
|                            |                                                       | Gültigkeitsbereich: | <b>▲</b> 3          |  |  |  |  |  |
|                            |                                                       | APL002              | 52                  |  |  |  |  |  |
| Allgemeines zum Abverkauf  | Hinweise/Abfragen                                     |                     |                     |  |  |  |  |  |
| Automatische Artikelsuchen | Hinweis bei Artikel der Anl. III AM-RL 💌              |                     |                     |  |  |  |  |  |
| Bedienung                  | Hinweis bei Artikel der Anl. V AM-RL Immer            | •                   |                     |  |  |  |  |  |
| Druckmöglichkeiten         | Hinweis bei nicht rabattfähigen 🜌<br>Artikeln (Total) |                     |                     |  |  |  |  |  |
| Erfassung von Artikeln     | Ein-/Auszahlungsbelege werden 📃<br>gedruckt           |                     |                     |  |  |  |  |  |
| Hinweise/Abfragen 🛛        | Automatische Anzeige des 🖌<br>Interaktions-Checks     |                     |                     |  |  |  |  |  |
| Hinweistexte               | Kundenbezogene Interaktionen mit 📃<br>"Kunde fehlt"   |                     |                     |  |  |  |  |  |
| KS-System                  | Neues Subtotal bei 4. Rezeptposition 📃                |                     |                     |  |  |  |  |  |
|                            | Abfrage PLZ 📃                                         |                     |                     |  |  |  |  |  |
|                            | Anlagendruck für Abrechnung 🜌<br>abfragen             |                     |                     |  |  |  |  |  |
|                            | Filial- & Partner-Anfrage/Reservierung                |                     |                     |  |  |  |  |  |
|                            | Anzeige des Anfragefensters 💌                         |                     |                     |  |  |  |  |  |

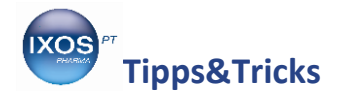

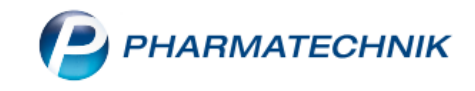

## Möglichkeit 2

Für den Fall, dass Sie lieber in einer ruhigen Minute im Backoffice die Anlagen bedrucken möchten, ist auch dies möglich, wenn Sie im Rezeptmanagement die Rezepte kontrollieren.

| 4            | Rezeptmanagement                                                       |                             |                               |                |                        |                   |                      | ð l         | ₽ ?                | @ 3    | × |
|--------------|------------------------------------------------------------------------|-----------------------------|-------------------------------|----------------|------------------------|-------------------|----------------------|-------------|--------------------|--------|---|
| Such         | he                                                                     | G Filterkriter              | ien Alle Rezepte              | , Abrechnun    | gen Pflegehilf         | fsmittel, keine   | alten Reze           | ote         |                    |        |   |
| <u>N</u> ich | t bereit (7) <u>R</u> ezeptkont                                        | rolle (305) Rezept          | <u>b</u> ox (0) <u>A</u> bger | rechnet        |                        |                   |                      |             |                    |        |   |
| <b>A</b>     | Alle 🔘 Fehlerhafte (C                                                  | )) • (                      | Später zu kontro              | ollierende (0) | C Kontrolli            | erbare (1)        | O Nicht g            | escannte (3 | :04)               |        |   |
|              | Rezeptnr. Abgab                                                        | edatum 🔻 Kunde              |                               |                |                        |                   | Rück                 | Nr.         |                    | Gesamt | - |
|              | 000470676 🚍 19.10.2                                                    | 018 08:00 Mustern           | iann, Max                     |                |                        | (                 | 5                    |             |                    | 35,70  |   |
|              | 000470591 🔤 03.10.2                                                    | 018 09:55                   |                               |                |                        |                   |                      | A           |                    | 168,57 |   |
|              | 000470663 🔤 28.09.2                                                    | 018 11:32                   |                               |                |                        | 6                 | 7                    |             | 3                  | 96,58  |   |
|              | 000470520 🖪 24.09.2                                                    | 018 10:53                   |                               |                |                        |                   |                      |             |                    | 14,87  |   |
|              | 000470504 😼 21.09.2                                                    | 018 12:02 App, An           | neliese                       |                |                        |                   |                      |             |                    | 13,27  |   |
|              | 000470474 🔤 18.09.2                                                    | 018 11:51 Kunde T           | est                           |                |                        |                   |                      |             |                    | 29,93  |   |
|              | 000470461 🔤 17.09.2                                                    | 018 10:54                   |                               |                |                        |                   |                      |             |                    | 149,51 |   |
|              | 000470458 🔤 17.09.2                                                    | 018 08:19                   |                               |                |                        |                   |                      |             |                    | 130,86 |   |
|              | 000470575 🔤 17.09.2                                                    | 018 08:17                   |                               |                |                        |                   |                      |             |                    | 24,99  |   |
|              | 000470588 🔤 14.09.2                                                    | 018 08:35 Abt, Ing          | id                            |                |                        |                   |                      | A           |                    | 14,24  |   |
|              | 000470445 🔤 13.09.2                                                    | 018 12:22 Burgstal          | ler, Bernd                    |                |                        |                   |                      |             |                    | 40,34  |   |
|              | 000470416 🔤 05.09.2                                                    | 018 16:30                   |                               |                |                        |                   |                      | A           |                    | 63,09  | • |
|              | Artikelbezeichnung                                                     |                             | PZN                           |                | DAR                    | Einheit NP        | Mer                  | nge Anbiet  | er                 | V      | ĸ |
| ails         | BLUTDRUCKMESSG EINH M 36CM 09746563 🥜 1St nb 1 MEDICALimpex Impc 35,70 |                             |                               |                |                        |                   |                      |             |                    |        |   |
| Det          |                                                                        |                             |                               |                |                        |                   |                      |             |                    |        |   |
|              | 1                                                                      |                             |                               |                |                        |                   |                      |             |                    |        |   |
| Strg         | Suchen                                                                 | Anlagen Filte<br>hinzufügen | rn Rezept<br>bearbeiten       | Info           | Artikelinfo<br>ABDA DB | Rezept<br>Details | Übersicht<br>drucken | Kunde       | Retax<br>verwalten |        |   |

An dem markierten Icon kann man erkennen, dass hier bereits Anlagen bedruckt wurden und kann so sicher nachvollziehen, ob bereits alles erledigt ist, denn mit dem Tooltip kann man sich auch die Anzahl der bereits bedruckten Anlagen anzeigen lassen.

| Rezeptmanagement                                                                     | 1ª 🖵 🤉 🕲 🗷 🗙          |
|--------------------------------------------------------------------------------------|-----------------------|
| Suche Filterkriterien Alle Rezepte, Abrechnungen Pflegehilfsmittel, ke               | ine alten Rezepte     |
| Nicht bereit (7) Rezeptkontrolle (305) Rezeptbox (0) Abgerechnet                     |                       |
| Alle Fehlerhafte (0)  Später zu kontrollierende (0)  Kontrollierbare (1)             | Nicht gescannte (304) |
| Rezeptnr. Abgabedatum V Kunde                                                        | RückNr. Gesamt        |
| 000470676 🥅 19.10.2018 08:00 Mustermann, Max                                         | 35,70                 |
| 000470591 🔤 03.10.2018 09:55                                                         | 168,57                |
| Rezeptmanagement                                                                     | ů L I ? © B ×         |
| Suche Filterkriterien Alle Rezepte, Abrechnungen Pflegehilfsmittel, ke               | ine alten Rezepte     |
| Nicht bereit (7) Rezeptkontrolle (305) Rezeptbox (0) Abgerechnet                     |                       |
| Alle      Fehlerhafte (0)     Später zu kontrollierende (0)      Kontrollierbare (1) | Nicht gescannte (304) |
| Rezeptnr. Abgabedatum V Kunde                                                        | Rück-Nr               |
|                                                                                      |                       |

Mit Anlagen löschen –Alt+F3 können Sie die Zuordnung der Anlagen zum Rezept wieder entfernen.